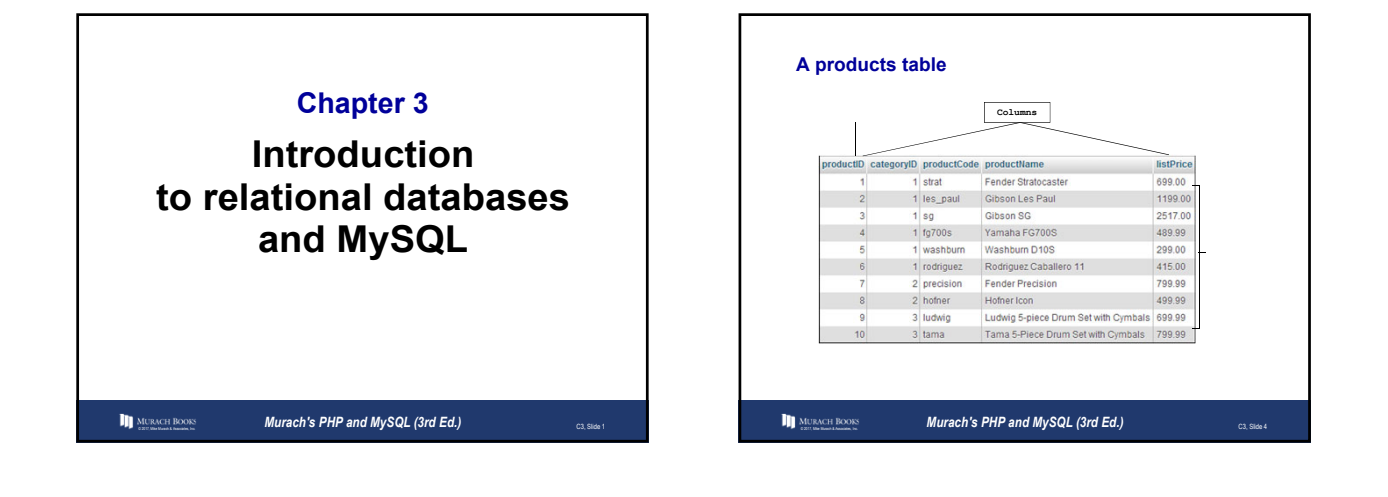

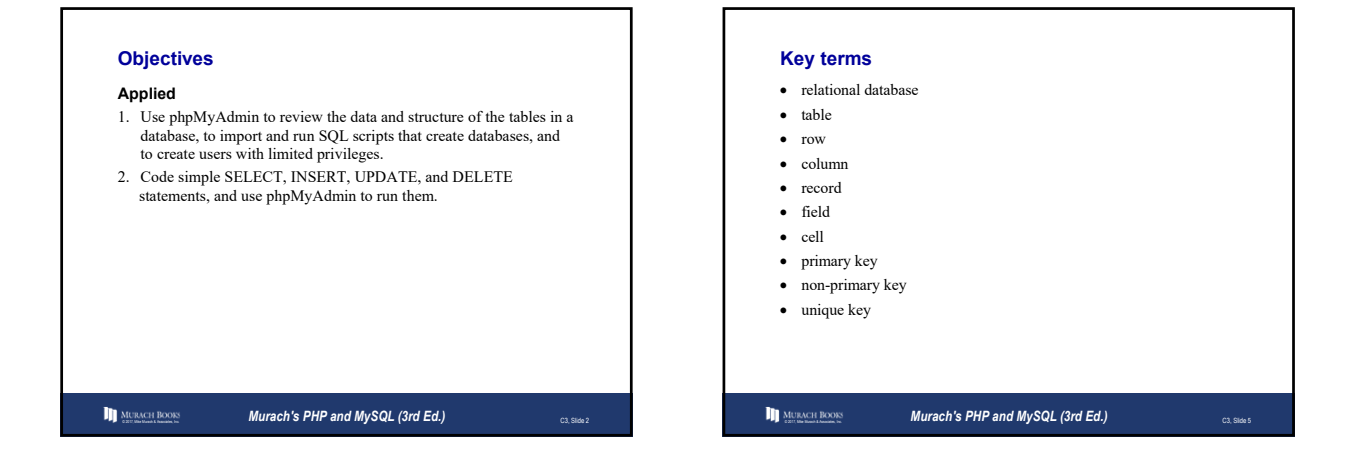

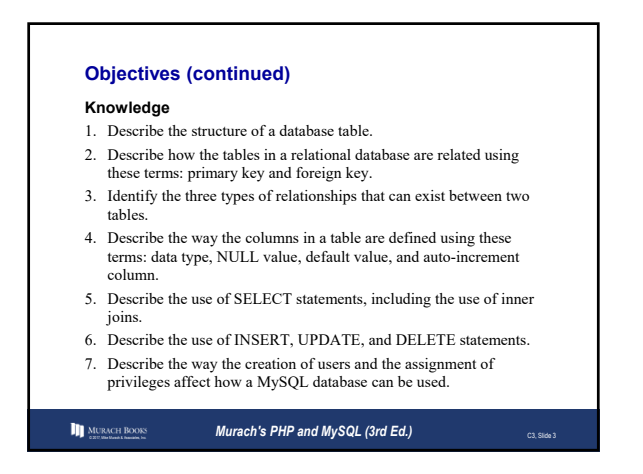

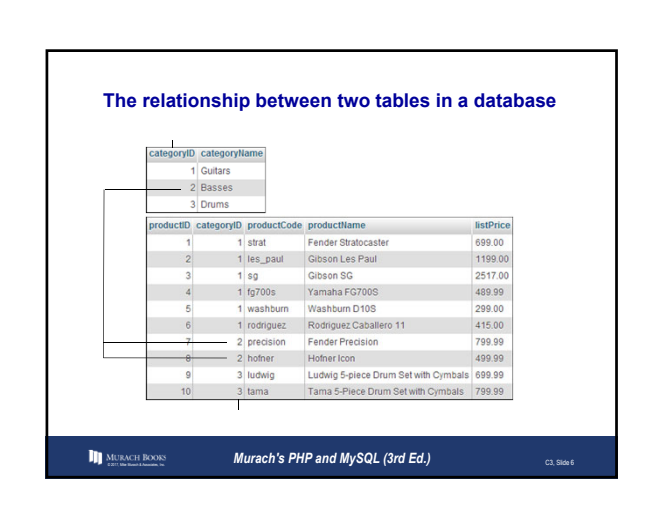

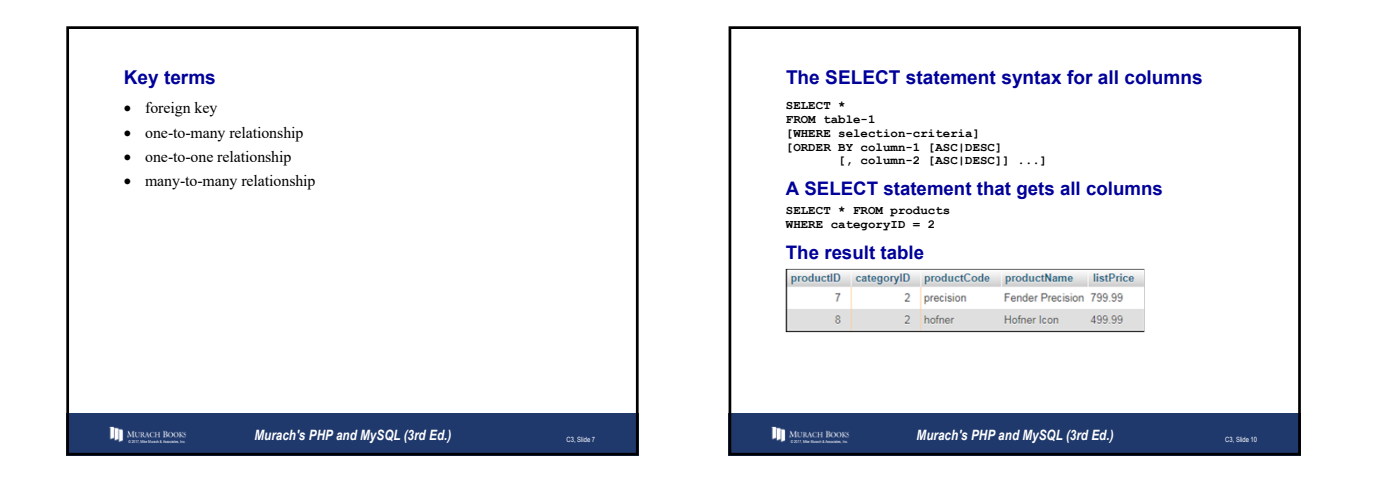

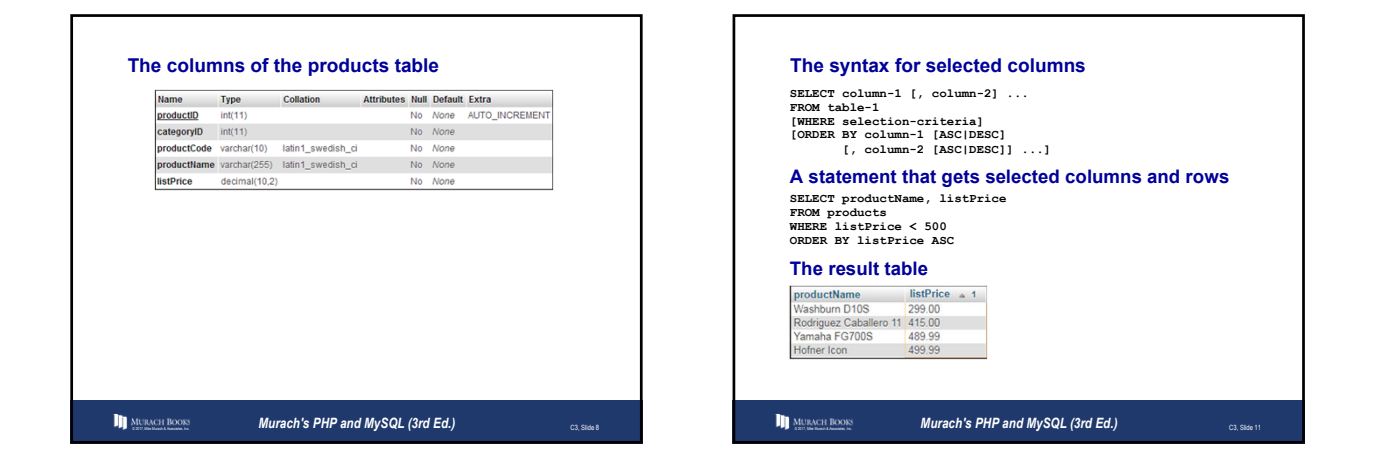

| DATE, TIME, | DATETIME |  |  |
|-------------|----------|--|--|
|             |          |  |  |
|             |          |  |  |

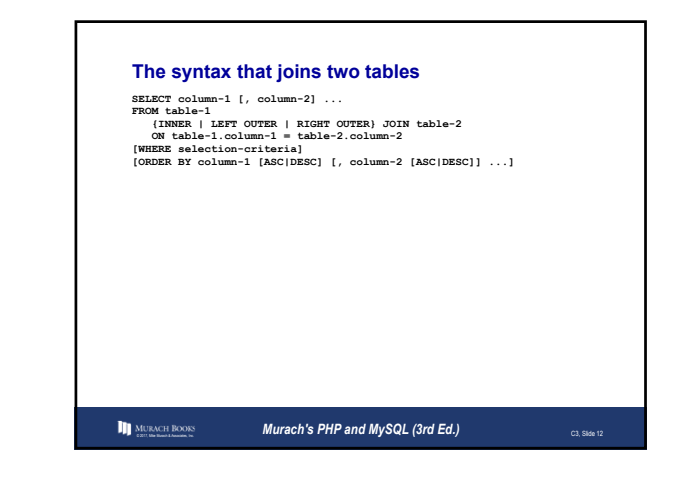

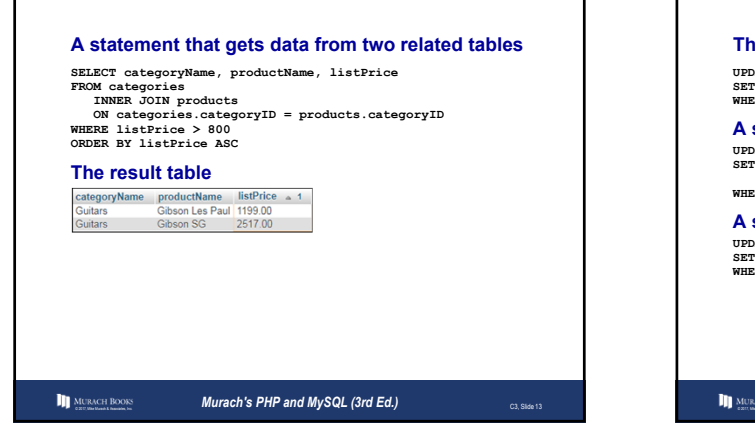

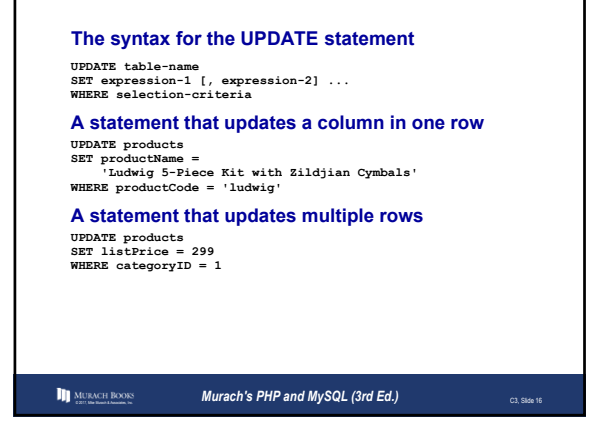

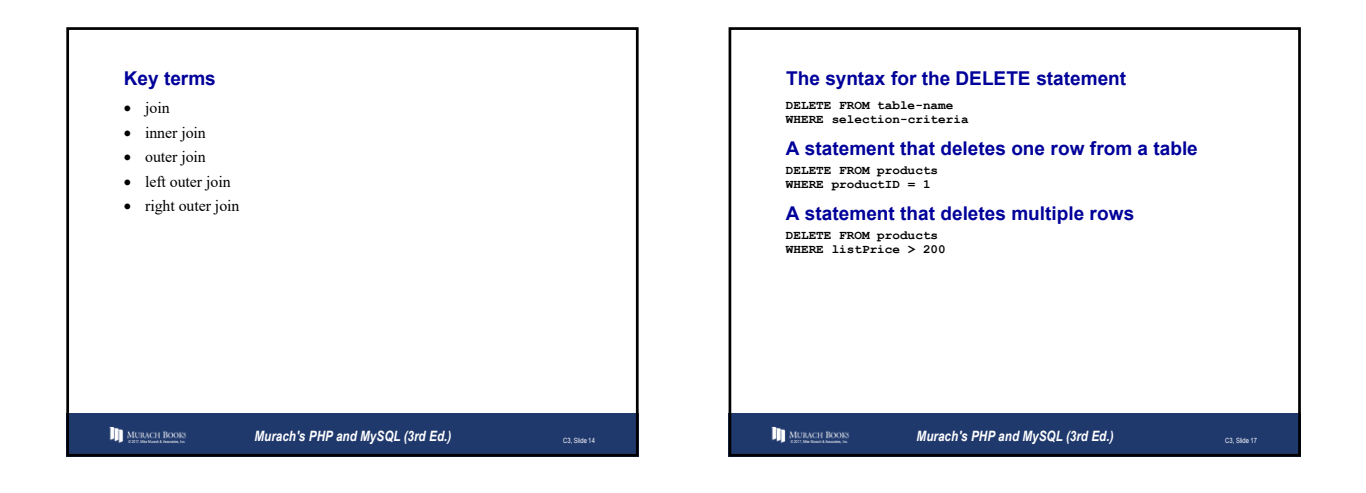

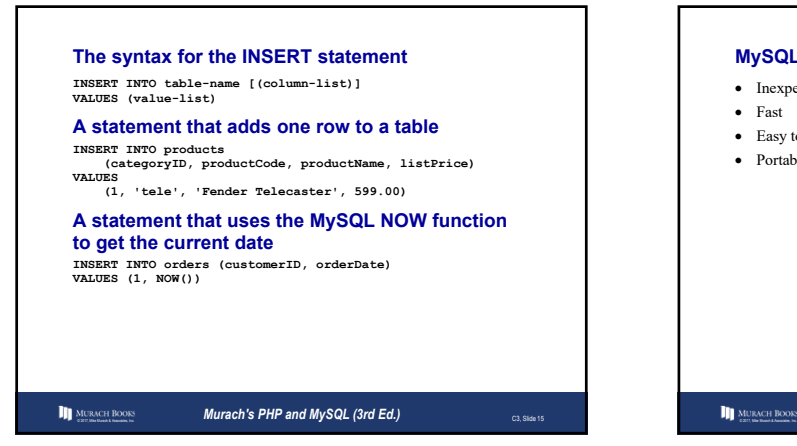

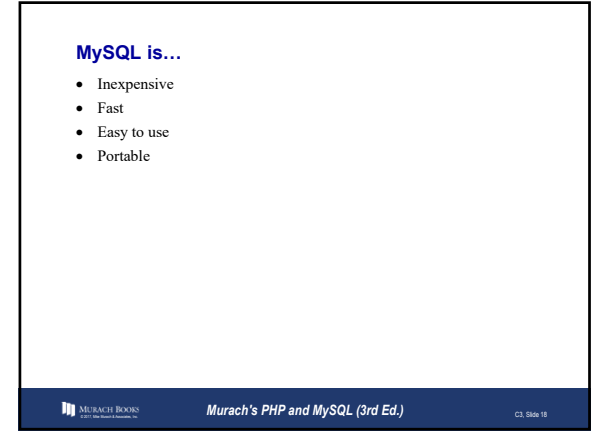

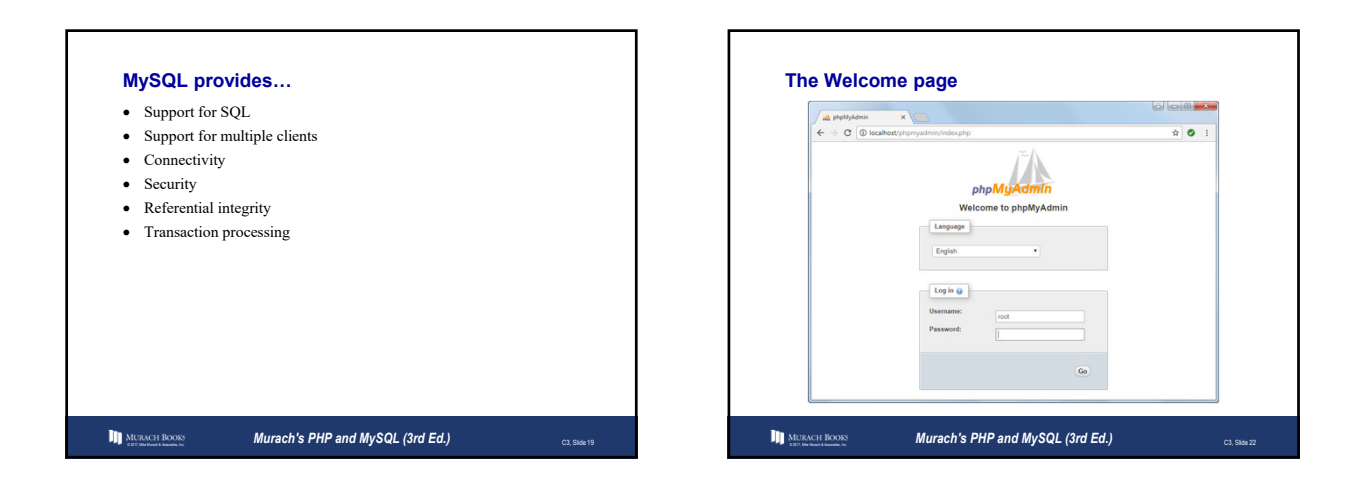

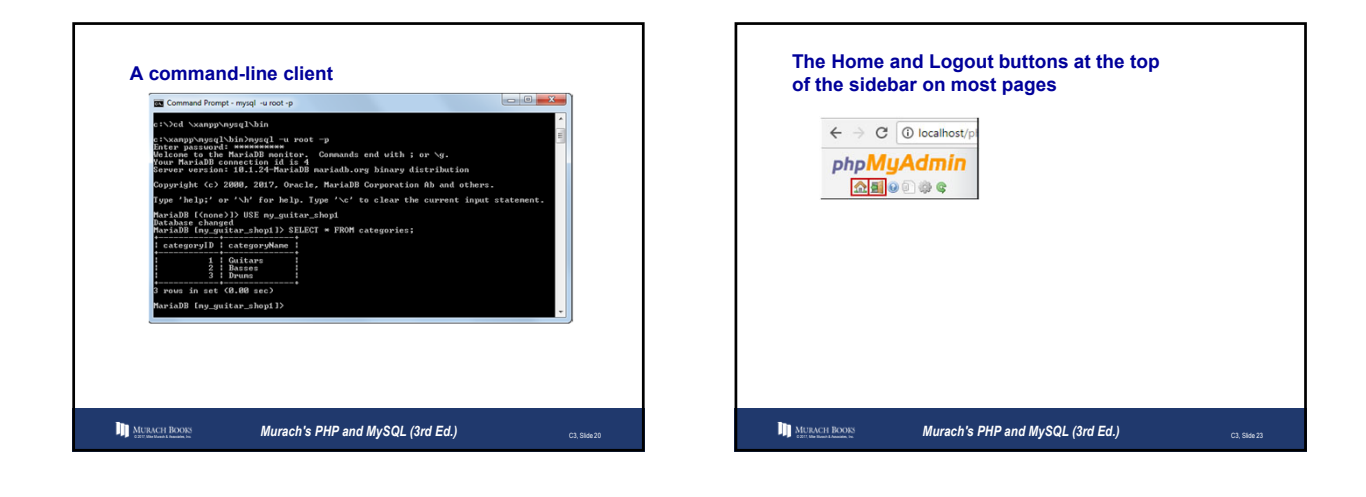

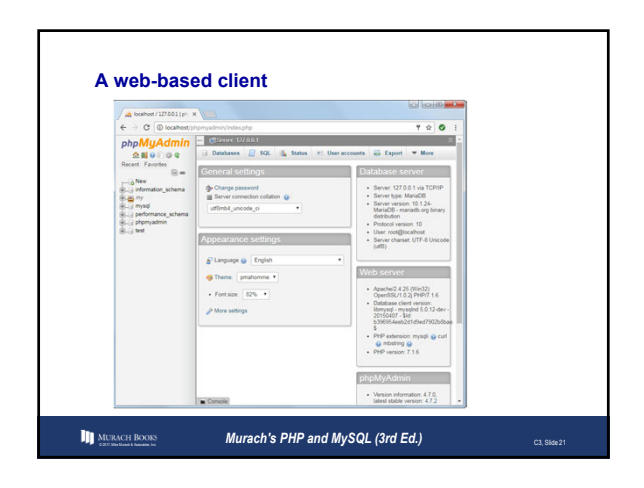

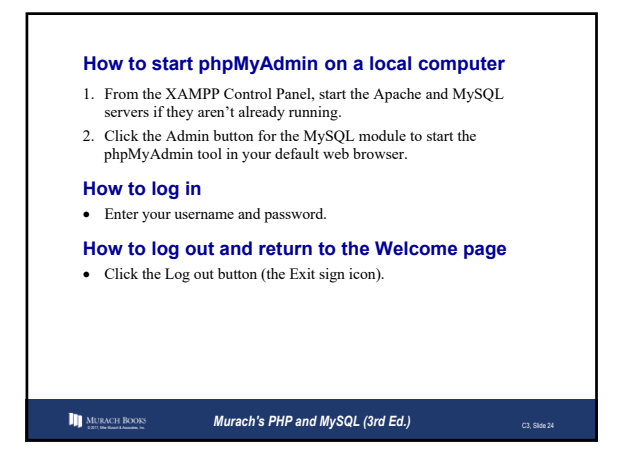

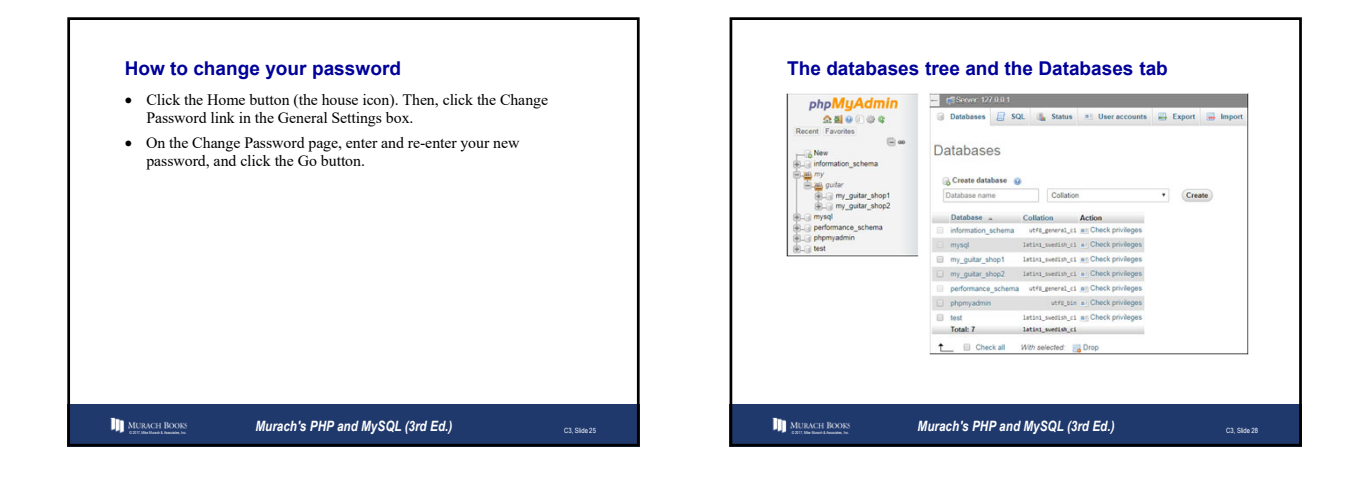

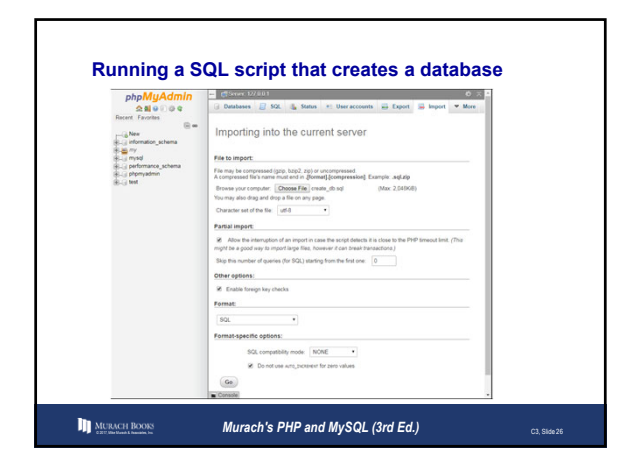

| The Adventure of the International States of the International States of the Internati | 17/1011-015 | Litere my_gut   | r_shop1  |               |             |             |                   |        | • ~      |
|----------------------------------------------------------------------------------------------------|-------------|-----------------|----------|---------------|-------------|-------------|-------------------|--------|----------|
| M Structure                                                                                                    | LI SQL      | Search G        | Query    | Export        | import 🖶    | Operations  | *5 Privileges     | * More |          |
| Filters                                                                                                    |             |                 |          |               |             |             |                   |        |          |
| Containing th                                                                                                    | e word:     |                 |          |               |             |             |                   |        |          |
| Table _                                                                                                    | Action      |                 |          |               |             | Rows 🙆 Type | Collation         | Size O | Iverhead |
| Categorie                                                                                                    | s 🚖 🛅 Brows | e 🖌 Structure 🕯 | e Search | 🖬 Insert 😭 Er | npty 😄 Drop | 3 InnoDB    | latin1_swedish_ci | 16 K18 | -        |
| 🖂 orders                                                                                                    | * Brows     | e 🦟 Structure   | * Search | H Insert 🙀 Er | npty 😄 Drop | e innoDB    | latin1_swedish_ci | 16 K18 |          |
| products                                                                                                    | 🚖 🛅 Brows   | e 🖌 Structure 🕯 | e Search | H Insert 👷 Er | npty 😄 Drop | 20 InnoDB   | latin1_swedish_ci | 32 KSB | -        |
|                                                                                                    |             |                 |          |               |             |             |                   |        |          |

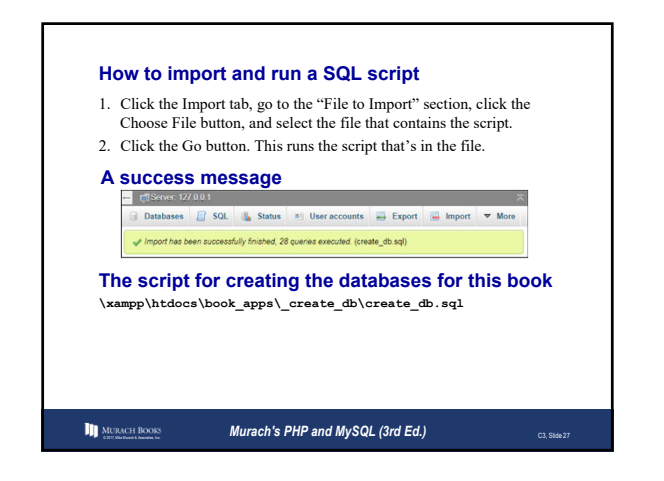

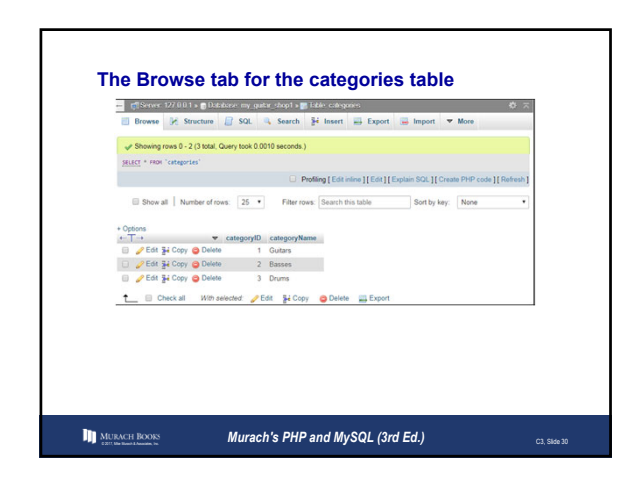

| Server 127 0.01 s [Initiative my gutter shop1 s [Initiative cutegories]                                                                                                    | George Theorem                 |
|----------------------------------------------------------------------------------------------------|--------------------------------|
| Run SQL querylqueries on table my_guitar_shop1.categories:                                                                                                    | Export 😁 import 👻 More         |
| <pre>inter(idepy)ad, postcatae, line(a) inter(idepy)ad, postcatae, line(a) inter(idepy)ad, postcatae, idepy)ad inter(idepy)ad, postcatae, idepy)ad inter(idepy)ad, postcatae, idepy)ad, postcatae, idepy)ad inter(idep)ad, postcatae, idepy)ad, postcatae, idepy)ad inter(idep)ad, postcatae, idepy)ad, postcatae, idepy)ad, postcat</pre> | categoryID<br>categoryName     |
| SELECT         INSERT         UPDATE         DELET           Clear         Format         Get auto-saved query         Bind parameters a           Bind parameters a         Image: SQL query         Image: SQL query         Image: SQL query                                                                                                    | E)                             |
| Delimiter : Show this query here again 🕢 Retain query bo                                                                                                    | x 🕢 Rollback when finished 🛛 🚱 |

| SELECT     Lets the user select data.       UPDATE     Lets the user update data.       INSERT     Lets the user insert data.       DELETE     Lets the user delete data. |
|----------------------------------------------------------------------------------------------------|
| UPDATE Lets the user update data. INSERT Lets the user insert data. DELETE Lets the user delete data.                                                                     |
| INSERT Lets the user insert data.<br>DELETE Lets the user delete data.                                                                                                    |
| DELETE Lets the user delete data.                                                                                                    |
|                                                                                                    |
| CREATE TABLE Lets the user create a table.                                                                                                    |
| DROP TABLE Lets the user drop a table.                                                                                                    |

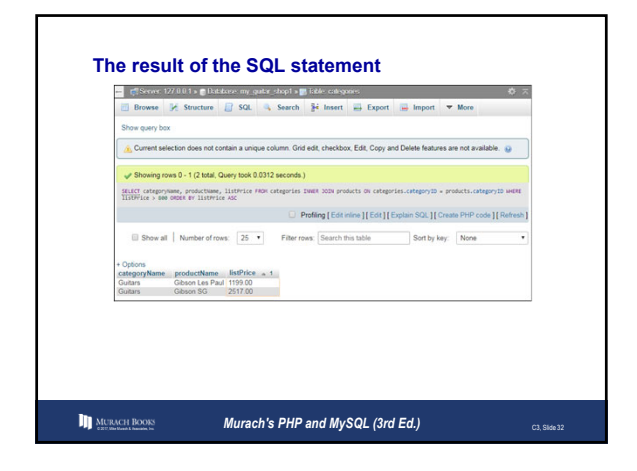

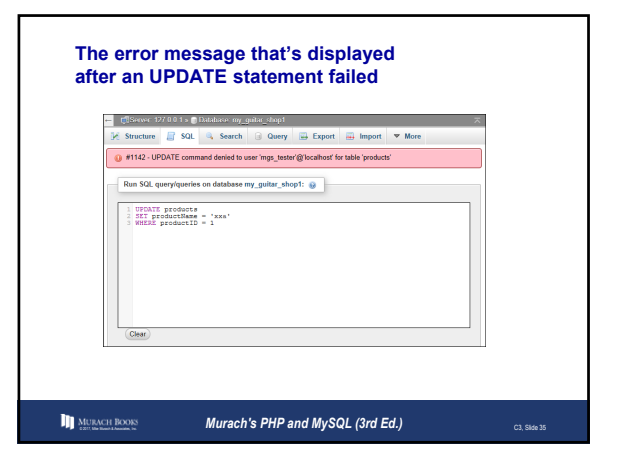

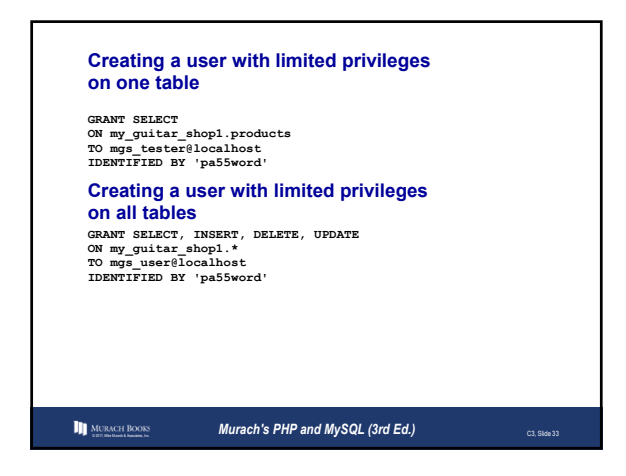